## <当協会会員の方の参加申込方法>

- ①GoogleやYahoo!などで、「日本介護支援専門員協会」と検索し、
   日本介護支援専門員協会ホームページへアクセス
   https://www.jcma.or.jp/
- ②右上の会員専用 My ページ「ログイン」を クリック。
- ③「会員番号(ログイン ID)」と 「パスワード」を入力し、 「ログイン」をクリックする。
- ※パスワードが不明の場合、 「パスワードをお忘れですか?」から お問い合わせが可能です。

【ID・パスワードのお問い合わせ先】 コールセンター:株式会社 RELATION 電話:050-5357-1081 受付時間:平日 9:00-12:00、13:00-17:00 (毎週水曜日のみ9:00-17:00)

④「Myページ」にログイン後、
 「研修受講申込受付中」欄の
 該当の研修会名をクリックする。

今回は、以下を選択する。 令和6年9月24日(火)研修会 「令和6年度介 護報酬改定 福祉用具の 販売の選択制等について ~介護報酬改定後の状況と対応~」

⑤必ず「研修会内容」の確認をする。

⑥「申込」をクリックする。
 ※申込の登録が完了すると
 「申込」はグレーに変わり、
 「申込取消」はピンクに変わります。

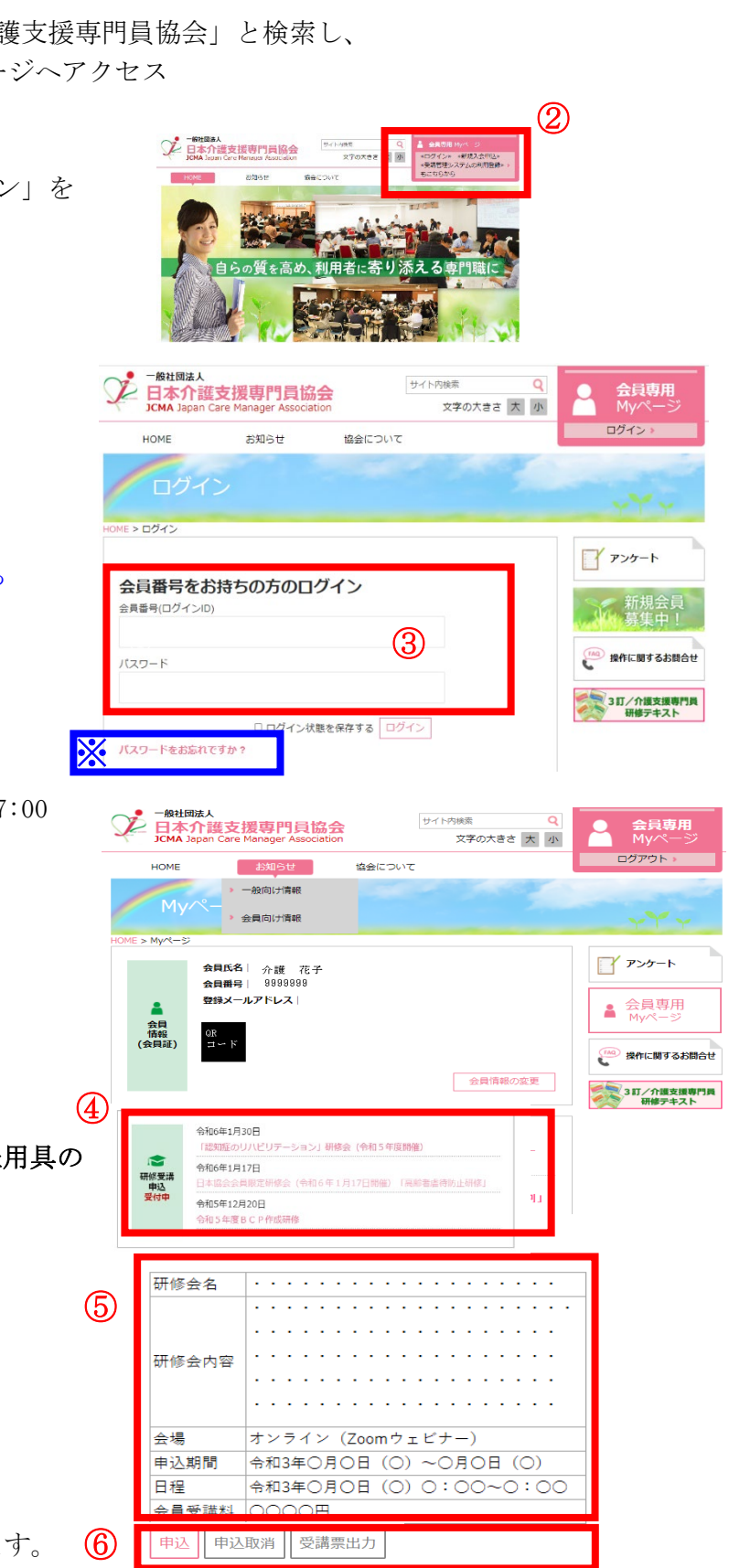

| 別紙 | 2 |
|----|---|
|----|---|

## <非会員の方の参加申込方法>

①GoogleやYahoo!などで、「日本介護支援専門員協会」と検索し、
 日本介護支援専門員協会ホームページへアクセス
 https://www.jcma.or.jp/

- ②右上の「受講管理システムの利用登録もこちらから」を クリック。
- ③入会申込(新規登録)の登録種別を
   「受講管理の利用登録申し込み」

④必要事項を入力する。※受講に関するご連絡をメールにてお送りしますので、必ずメールアドレスのご登録をお願いいたします

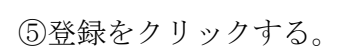

⑥登録完了になりましたら、

「会員番号 (ログイン ID)」と「パスワード」が表示されます。

| 以降、 | <u>別紙1</u> | 「当協会会員の方の参加申込方法」 | のとおりにお申 | し込みをお願いいたしる | ŧ |
|-----|------------|------------------|---------|-------------|---|
| す。  |            |                  |         |             |   |

Comparison (1995)
 Comparison (1995)
 Comparison (1995)
 Comparison (1995)
 Comparison (1995)
 Comparison (1995)
 Comparison (1995)
 Comparison (1995)
 Comparison (1995)
 Comparison (1995)
 Comparison (1995)
 Comparison (1995)
 Comparison (1995)
 Comparison (1995)
 Comparison (1995)
 Comparison (1995)
 Comparison (1995)
 Comparison (1995)
 Comparison (1995)
 Comparison (1995)
 Comparison (1995)
 Comparison (1995)
 Comparison (1995)
 Comparison (1995)
 Comparison (1995)
 Comparison (1995)
 Comparison (1995)
 Comparison (1995)
 Comparison (1995)
 Comparison (1995)
 Comparison (1995)
 Comparison (1995)
 Comparison (1995)
 Comparison (1995)
 Comparison (1995)
 Comparison (1995)
 Comparison (1995)
 Comparison (1995)
 Comparison (1995)
 Comparison (1995)
 Comparison (1995)
 Comparison (1995)
 Comparison (1995)
 Comparison (1995)
 Comparison (1995)
 Comparison (1995)
 Comparison (1995)
 Comparison (1995)
 Comparison (1995)
 Comparison (1995)
 Comparison (1995)
 Comparison (1995)
 Comparison (1995)
 Comparison (1995)
 Comparison (1995)
 Comparison (1995)
 Comparison (1995)
 Comparison (1995)
 Comparison (1995)
 Comparison (1995)
 Comparison (1995)
 Comparison (1995)
 Comparison (1995)
 Comparison (1995)
 Comparison (1995)
 Comparison (1995)
 Comparison (1995)
 Comparison (1995)
 Comparison (1995)
 Comparison (1995)
 Comparison (1995)
 Comparison (1995)
 Comparison (1995)
 Comparison (1995)
 Comparison (1995)
 Comparison (1995)
 Comparison (1995)
 Comparison (1995)
 Comparison (1995)
 Comparison (1995)
 Comparison (1995)
 Comparison (1995)
 Comparison (1995)
 Comparison (1995)
 Comparison (1995)
 Comparison (1995)
 Comparison (1995)
 Comparison (1995)
 Comparison (1995)
 Comparison (1995)
 Comparison (1995)
 Comparison (1995)
 Comparison (199

|                         | 会員番号をお持ちの方のロクイン<br>会員番号(ログインID)                                                          |                                |  |  |  |
|-------------------------|------------------------------------------------------------------------------------------|--------------------------------|--|--|--|
|                         |                                                                                          |                                |  |  |  |
|                         |                                                                                          |                                |  |  |  |
|                         | 177-5                                                                                    |                                |  |  |  |
|                         |                                                                                          |                                |  |  |  |
|                         |                                                                                          |                                |  |  |  |
|                         |                                                                                          | <b>体能も思ちする</b> ログノン            |  |  |  |
| し ロジイン ( 広文ワードをお忘れですか?) |                                                                                          |                                |  |  |  |
|                         |                                                                                          |                                |  |  |  |
|                         | 当協会に入会を希望される方、研修受講師                                                                      | 言理の利用登録申し込みを希望される方は以下の項目       |  |  |  |
|                         | をご記入の上、登録ホタンを押して下さい。<br>登録の概のお願い・注意点 Windows10 · Internet Explorer11をお使いの方へ【ここをク<br>リック】 |                                |  |  |  |
|                         |                                                                                          |                                |  |  |  |
|                         | 入会申込受領後、入会金・年会哲の振り                                                                       | るみ等は都道府県協会・協議会(当協会都道府県支        |  |  |  |
|                         | ※)よりこ理格いたします。<br>そのため、入会申込の際にお知らせいたれ                                                     | 「いた氏名・ご自宅住所等の個人情報は懇道府場協        |  |  |  |
|                         | 会・協議会(当協会都道府県支 <mark>部)と共</mark>                                                         | コンサイルただきますので、ご マネください。         |  |  |  |
|                         | ·日本介護支援専門員協会会費 3入規約[                                                                     | PDF]                           |  |  |  |
|                         | 登録種界の                                                                                    | ~                              |  |  |  |
|                         |                                                                                          | 会<br>- ・ 年会費など                 |  |  |  |
|                         |                                                                                          | 云市堂<br>法院理の利田祭祭由」33 Ja 頃 を入力のう |  |  |  |
|                         |                                                                                          | 17 [TD -                       |  |  |  |
| ~                       | 所屬殘閣市区都町村                                                                                |                                |  |  |  |
| (4)                     | 所屬機關住所1                                                                                  |                                |  |  |  |
| Ŀ                       | 所屬機關住所2                                                                                  |                                |  |  |  |
|                         | 所屋橋閉委送番号                                                                                 |                                |  |  |  |
|                         |                                                                                          |                                |  |  |  |
|                         | DIRECTION                                                                                |                                |  |  |  |
|                         |                                                                                          | マールマドレフ1(自宅) マールマドレフつ(標準) マー   |  |  |  |
|                         | メールアドレス3(勤務先)                                                                            | ルアドレス3(勤務先)のいずれか1つを入力してくださ     |  |  |  |
|                         |                                                                                          | <b>ы</b> .                     |  |  |  |
|                         | 介護支援専門員資格有無                                                                              | ~                              |  |  |  |
|                         | <b>小进去逆声的自动纷乐</b> 号                                                                      |                                |  |  |  |
|                         | / International Decaration of                                                            | 確認のためもう一度入力してください。             |  |  |  |
|                         |                                                                                          | 介護支援専門員登録番号を入力してください。          |  |  |  |
|                         |                                                                                          | 介護支援専門員登録番号をお持ちでない場合は          |  |  |  |
|                         |                                                                                          | 99999999と入力してください。             |  |  |  |
|                         | 介護支援專門員証有効期間満了日                                                                          |                                |  |  |  |
|                         | 介護支援専門員勤務状況                                                                              | 経験なし <b>~</b>                  |  |  |  |
|                         | 主任介護支援專門員資格有無                                                                            | ~                              |  |  |  |
|                         | 主任介護支援專門員有効期間満了日                                                                         |                                |  |  |  |
|                         | 介護支援専門員取得時の資格1                                                                           | ~                              |  |  |  |
|                         | 介護支援専門員取得時の資格2                                                                           | <b>~</b>                       |  |  |  |
|                         | 介護支援専門員取得時の資格3                                                                           | ~                              |  |  |  |
| _                       | 筆送先                                                                                      | 自主 🗸                           |  |  |  |
| (F)                     | 8:5                                                                                      |                                |  |  |  |
| $\odot$                 | 22.98                                                                                    |                                |  |  |  |
|                         |                                                                                          |                                |  |  |  |

以上